# ProspectVue Getting Started Guide

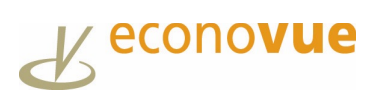

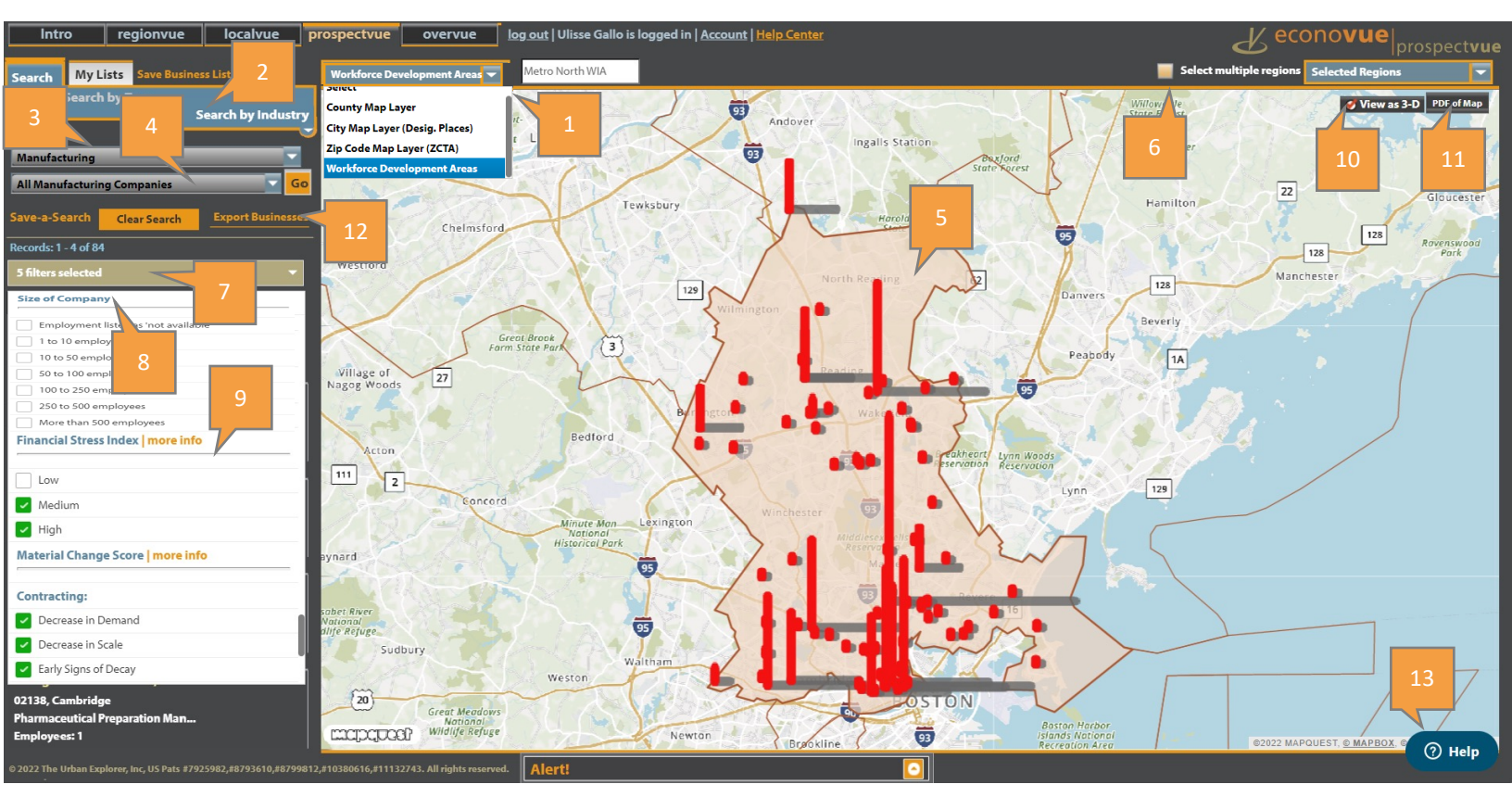

Specific filters used are for illustration purposes, adjust as appropriate.

- 1. Select the Geographic layer and change to "Workforce Development Areas"
- 2. Click on "Search by Industry" to target businesses by industry
- 3. Click on the drop-down menu to select a specific sector by 2-digit NAICS
- 4. Optional, click on the drop-down menu to select sub-sector by 3-digit NAICS
- 5. Click on the map to select geographic area
- 6. Optional, "Select Multiple Regions" box to include several regions and click map to select them
- 7. Select filters from the drop-down menu to target businesses
- 8. Filter options include Company Size, Company Type and Financial Health\* of businesses
- Scroll down to select Financial Health\* filters Financial Stress Index (Low, Medium, High) and Material Change Score (Contracting, Stable, Growing)
- Select "View as 3-D" to view spikes based on employment numbers; the higher the spike = the higher the number of employees
- **11.** Select "PDF of Map" to generate a dynamic PDF of the map
- 12. Select "Export Businesses" to export business list; second option provides Contact Details
- **13.** Click "Help Button" to get step-by-step instructions in a sidebar
- \* Financial Health is determined by D&B's Financial Stress Index and Material Change Score

#### Job Fairs

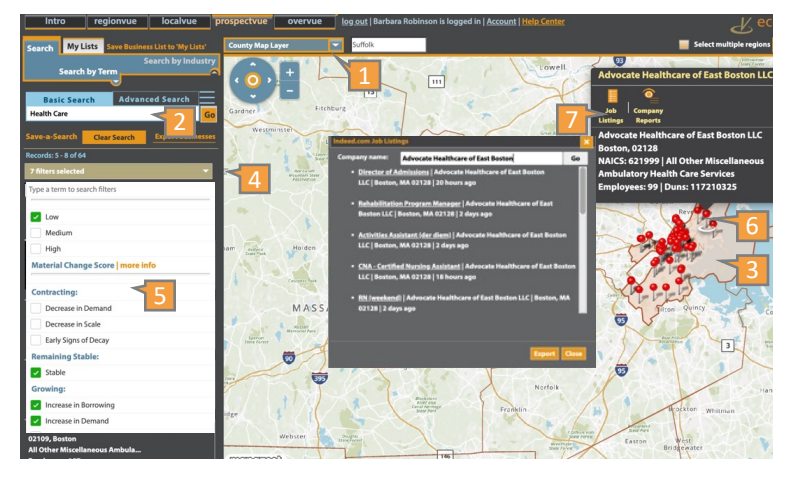

### Grants

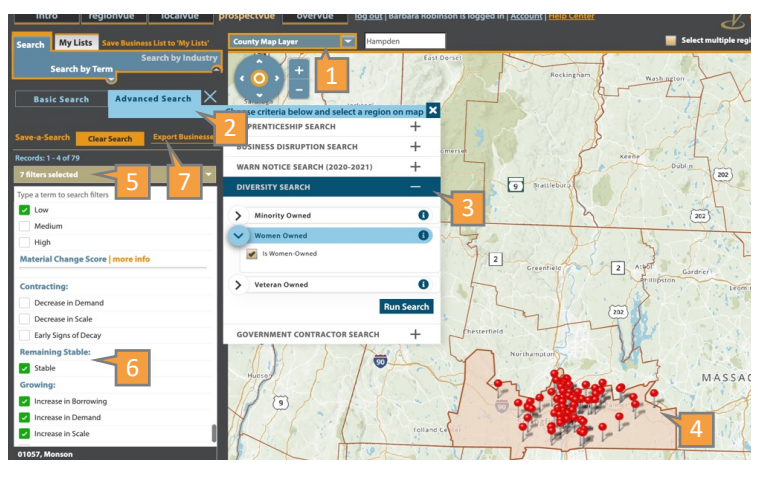

## Layoff Aversion

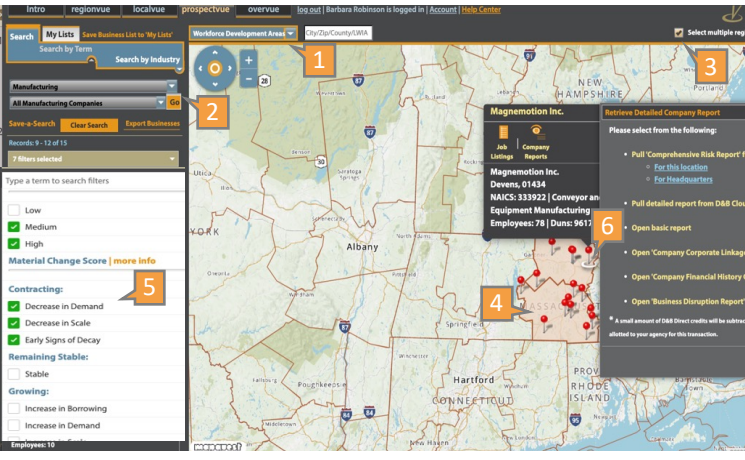

\* Financial Health is determined by D&B's Financial Stress Index and Material Change Score

Specific filters used are for illustration purposes, adjust as appropriate.

- 1. Select "County Map" layer
- 2. Select "Basic Search", type in industry or NAICS code
- 3. Select geographic area on the map
- 4. Select desired "Company Size" and "Type" from filter list
- Select Financial Health\* filters Financial Stress Index (Low), Material Change Score (Stable and Growing)
- 6. Select red pin to view "Company Details and Reports"
- 7. Click on "Job Listings"
- 1. Select "County Map" layer,
- 2. Select "Advanced Search"
- 3. Select "Diversity Search" and select options
- 4. Select geographic area on map to run search
- 5. Select desired "Company Size" and "Type" from filter list
- 6. Select Financial Health\* filters Financial Stress Index and Material Change Score based on requirements
- 7. Select "Export Businesses" to generate list
- 1. Select "Workforce Development Areas" layer
- 2. Select "Search by Industry"
- 3. Select "Select Multiple Regions" as necessary
- 4. Select Geographic area(s) on map
- Select Financial Health\* filters Financial Stress Index (Medium/High), Material Change Score (Contracting)
- 6. Select red pin to view "Company Details and Reports"

 TUTORIALS:
 Getting Started | ProspectVue | RegionVue | LocalVue | OverVue | Use Case Storybook

 IVE SESSIONS:
 A series of eight 30-minute coaching sessions - Sign up now

 FOLLOW US:
 LinkedIn | Twitter

© Copyright EconoVue 2022. All rights reserved.

#### econovue.com